## **Splitting PDFs into Multiple Documents**

(Adobe 9 or higher)

## Split an open PDF document to multiple documents

1.) Open the PDF document in Adobe and choose on the menu bar: **Document > Split Document**.

2.) In the **Split Document** dialog box, specify the criteria for dividing the document:

a.) Number Of Pages - Specify the maximum number of pages for each document in the split.

b.) File Size - Specify the maximum file size for each document in the split. Currently FLSD CMECF system limit is 5MB.

c.) Top-level Bookmarks - If the document includes bookmarks, creates one document for every top-level bookmark.

| Split Document                             |                                                                 |
|--------------------------------------------|-----------------------------------------------------------------|
| Split document by:                         | In most instances, select <b>File Size</b> to set a <b>5</b> MB |
| C Number of pages                          | limit                                                           |
| Max pages: 2                               |                                                                 |
| File size                                  |                                                                 |
| Max MB: 5                                  | To specify a target folder for the split files and              |
| C Top-level bookmarks                      | filename preferences, click <b>Output Options</b> .             |
| Output Options Apply to Multiple OK Cancel | Specify the options as needed, and then click <b>OK</b> .       |

As the document is being split, Adobe flashes a black progress bar and indicates the number of documents it creates to process the split. The progress bar will disappear when finished.

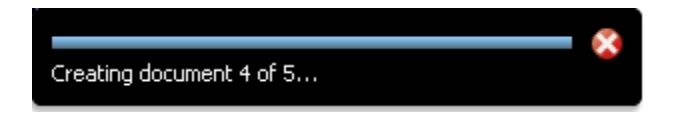

## Split multiple large documents to multiple 5 MB size documents

1.) Follow steps 1 and 2 above. In the **Split Document** dialog box, select the appropriate option and click the **Apply to Multiple** button.

2.) Another window will open, to allow adding multiple large documents to be split to 5 MB sizes or other specified criteria. Add additional documents by clicking on the **Add Files** button at the top, then browse and add more documents to the list to split.

| 🖹 Split Documents                                                                                        |          | >               |  |
|----------------------------------------------------------------------------------------------------|----------|-----------------|--|
| Add documents to be split to the list below.<br>Press OK when all the desired documents have been added. |          |                 |  |
| Name                                                                                                    | Size     | Warnings/Errors |  |
| 🔁 Civillist.pdf                                                                                          | 74.78 KB |                 |  |
|                                                                                                    |          |                 |  |
| •                                                                                                    |          | <u> </u>        |  |
| 🗙 Remove                                                                                                 |          |                 |  |
|                                                                                                    |          | OK Cancel       |  |

3.) Click **OK** after all files are added to the list. Then **OK** in the **Split Document** criteria dialog box after verifying the setting are correct.

As the documents are being split, Adobe flashes a black progress bar and indicates the number of documents it creates to process the split. The progress bar will disappear when finished.

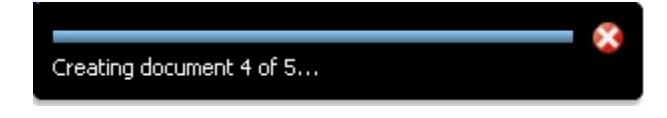